## Okablowanie i procedura konfiguracji konwertera WAVESHARE RS485 na ETH (B) do komunikacji Solax X1/X3 Hybrid G3 z NORD Power Genius 3000

1. Pobierz oprogramowanie konfiguracyjne VirCom

<u>https://www.waveshare.com/wiki/File:VirCom\_en.rar</u> - bezpośredni link do pobrania konfiguratora <u>https://www.waveshare.com/wiki/RS485\_TO\_ETH\_(B)</u> - dokumentacja produktu

 Podłączenie zasilania, podłączenie konwertera za pomocą kabla Ethernet do falownika Solax Hybrid G3.

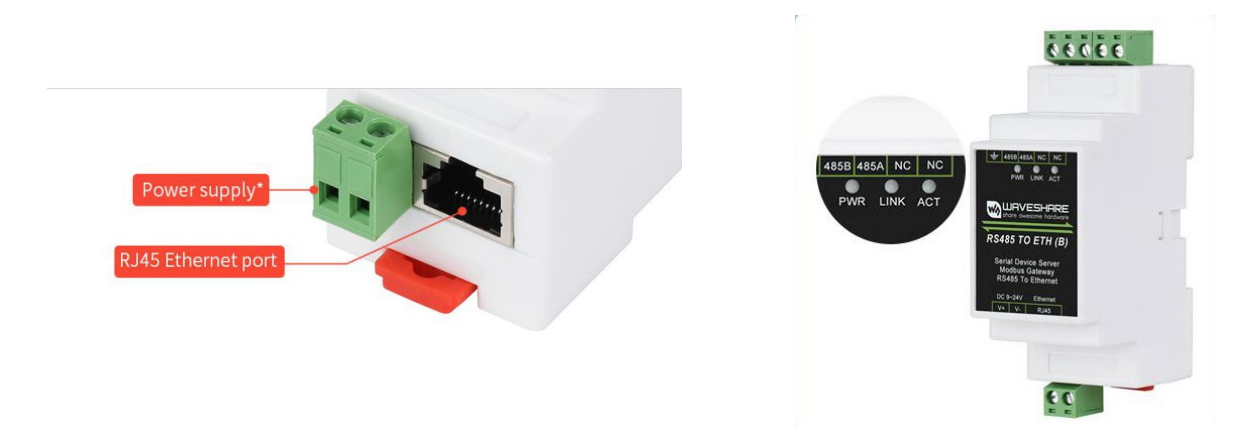

Prawidłowe połączenie jest sygnalizowane przez kontrolki PWR i LINK

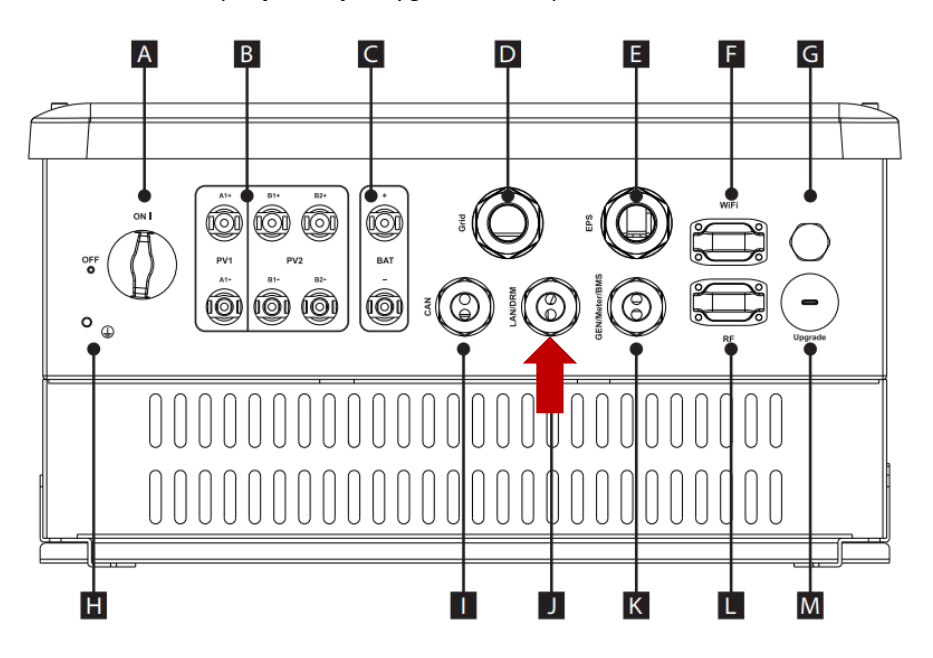

Podłącz kabel do portu LAN falownika zgodnie z instrukcjami producenta zawartymi w podręczniku.

3. Podłączanie nadajnika do urządzenia NORD Power Genius 3000

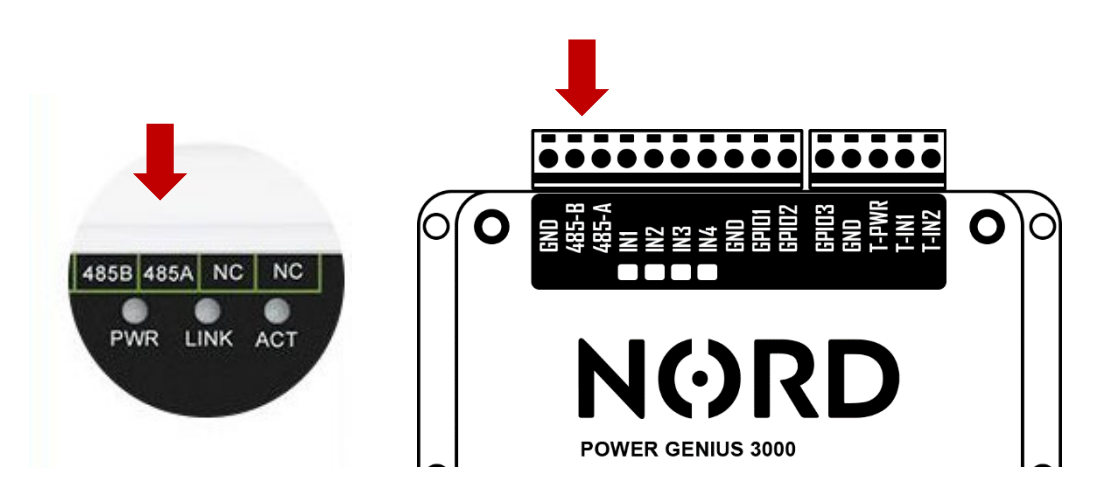

4. Uruchamianie aplikacji VirCom ► Zakładka Urządzenie

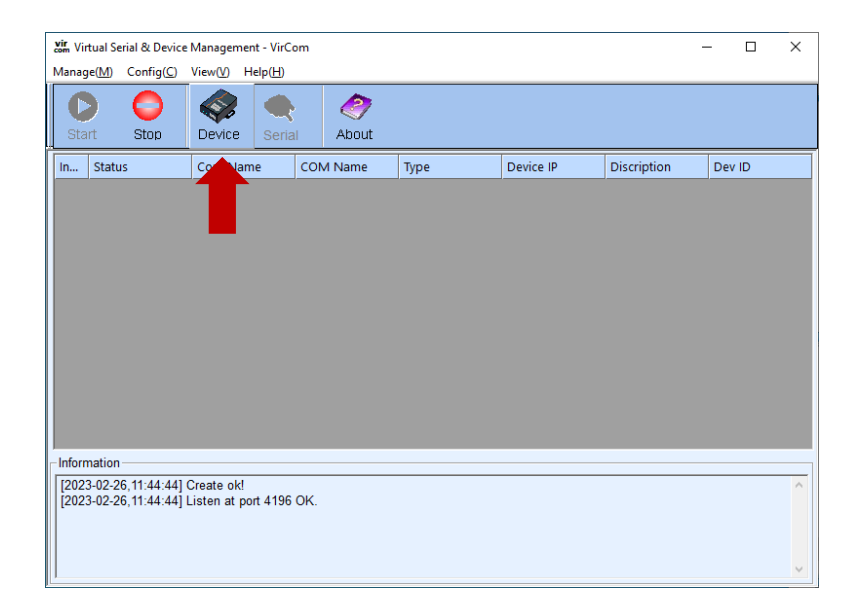

5. Wybór podłączonego urządzenia - falownik 🕨 Edytuj urządzenie

| Device | Jevice Management X |         |               |      |             |            |       |           |             |          |     |     |               |
|--------|---------------------|---------|---------------|------|-------------|------------|-------|-----------|-------------|----------|-----|-----|---------------|
| In     | Туре                | Name    | Dev IP        | Loca | Dest IP     | Work M     | TCP C | Virtual S | Vircom Stat | Dev ID   | TXD | RXD |               |
| 1      | Su                  | WSDEV00 | 192.168.1.200 | 0    | 192.168.1.8 | TCP Client | Not E | Haven't B | Not Linked  | 11207B4A | 0   | 0   |               |
|        |                     |         |               |      |             |            |       |           |             |          |     |     | Auto Search   |
|        |                     |         |               |      |             |            |       |           |             |          |     |     |               |
|        |                     |         |               |      |             |            |       |           |             |          |     |     | Add Manually  |
|        |                     |         |               |      |             |            |       |           |             |          |     |     |               |
|        |                     |         |               |      |             |            |       |           |             |          |     |     | Search Serial |
|        |                     |         |               |      |             |            |       |           |             |          |     |     |               |
|        |                     |         |               |      |             |            |       |           |             |          |     |     | P2P Device    |
|        |                     |         |               |      |             |            |       |           |             |          |     |     |               |
|        |                     |         |               |      |             |            |       |           |             |          |     |     | Edit Device   |
|        |                     |         |               |      |             |            |       |           |             |          |     |     |               |
|        |                     |         |               |      |             |            |       |           |             |          |     |     | Search List   |
|        |                     |         |               |      |             |            |       |           |             |          |     |     |               |
|        |                     |         |               |      |             |            |       |           |             |          |     |     | Back          |
|        |                     |         |               |      |             |            |       |           |             |          |     |     |               |
|        |                     |         |               |      |             |            |       |           |             |          |     |     |               |
|        |                     |         |               |      |             |            |       |           |             |          |     |     |               |
|        |                     |         |               |      |             |            |       |           |             |          |     |     |               |

6. Konfiguracja konwertera zgodnie z parametrami konwertera (patrz rysunek)

| Device Settings                                                                                                    |                                                                                                    | Х                                                                                                    |                                                                                                    |
|----------------------------------------------------------------------------------------------------|----------------------------------------------------------------------------------------------------|----------------------------------------------------------------------------------------------------|----------------------------------------------------------------------------------------------------|
| Device Info<br>Virtual Serial Not Use  Virtual Serial Not Use Dev Type Dev Name WSDEV0001 Dev ID 286411207B4A Firmware Ver V1.452 Function of the device Web Download Ø DNS System Ø REAL_COM Protocol Ø Modbus TCP To RTU Ø Serial Commnad Ø DHCP Support Storage Extend Ø Molti-TCP Connection Get Default Save As Default Load De | Network           IP Mode         1           Static         -           IP Address         192.168.1           Port         0           Work Mode         TCP Client           Work Mode         TCP Client           Net Mask         255.255.255.0           Gateway         192.168.1           Dest. IP/Domain         192.168.1.8           Local IP           Dest. Port         2           Serial           Baud Rate           Parity           None           Stop Bits           1           Flow Control           Modify Key           'irrmware/Control | Advanced Settings         DNS Server IP       8       8       4       4         Dest. Mode       Dynamic       Image: Constraint of the second of the second of | 1 Ustawienia IP i trybu konwertera<br>2 Tutaj ustawia się adres IP konwertera<br>3 Ustawienie prędkości komunikacji<br>4 Ustawienia protokołu<br>Domyślne ustawienia<br>falownika:<br>Adres IP: 192.168.1.8<br>Maska: 255.255.255.0<br>Brama: 192.168.1.1 |
|                                                                                                    |                                                                                                    |                                                                                                    |                                                                                                    |

7. Zapisz ustawienia za pomocą przycisku "Modyfikuj ustawienia".

| Get Default Save As Defaul Load Default | Modify Key immware/Config Restart Dev Modify Setting Cancel |
|-----------------------------------------|-------------------------------------------------------------|
|                                         |                                                             |